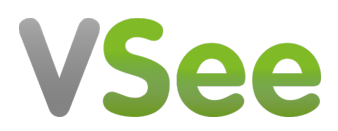

Knowledgebase > Troubleshooting > Advanced Troubleshooting > Advanced Logging on Windows

Advanced Logging on Windows - 2023-11-01 - Advanced Troubleshooting

CANNOT CONNECT TO SAVE LOG FILE

If you are stuck in the connecting mode, you may not be able to create a log file with the usual steps indicated at <u>Save Log File for Troubleshooting</u> <u>Purposes</u>. Unfortunately, we currently have no support to generate logs on the fly so you will have to take some more advanced steps as outlined below.

- 1. Create a Windows shortcut to the VSee.exe (or copy the one on your desktop).
- 2. Right-click the VSee shortcut, and select Properties.
- 3. Add "-debug\_file vseelog.txt" (without the quotes) to the end of the Target field.
- 4. Press **OK** and make sure VSee is not running, then start the VSee application with the new shortcut.
- 5. After 20-30 seconds of attempting connection, close the VSee application again.
- 6. Find the log file by pressing **Windows-Key + R**, then enter **%appdata%** in the field:
- 7. Go to the VSee folder and find the vseelog.txt file that is there.

If you have any questions, please contact us at help@vsee.com